Stud. der Fortbildung: <u>Martin Kunnel</u>

mmatrikulation an weiteren PHs

Seminare des PI (Altsystem-APS)

Studien-/Heimatadresse

## Änderung der Studien- und Heimatadresse

Die Korrespondenzadresse (Studienadresse) und die Heimatadresse sind bei den meisten Studierenden der Fortbildung ident. Bitte füllen Sie aber trotzdem beide Adressangaben genau aus.

- Geben Sie in die Adresszeile des Browsers folgende Adresse ein und drücken Sie anschließend die ENTER-Taste: <u>https://www.ph-online.ac.at/ph-noe/anmeldung.durchfuehren</u>
- 2. Melden Sie sich in PH-Online an.
- 3. Nach erfolgter Anmeldung erscheint Ihre Visitenkarte. Sollte dies nicht der Fall sein, klicken Sie auf Ihren Namen oberhalb des Schlüsselsymbols (siehe Abbildung 1).
- Klicken Sie unterhalb Ihrer Visitenkarte auf den Link "Studien-/Heimatadresse" (siehe Abbildung 2).
- Klicken Sie auf "Adresse bearbeiten" (siehe Abbildung 3)
- 6. Füllen Sie das Webformular aus (siehe Abbildung 4)
  - Klicken Sie auf das Dropdown-Feld und stellen Sie das richtige Land ein. (1)
  - Geben Sie Ihre Postleitzahl ein.(2)
  - Klicken Sie auf die Schaltfläche "Suche" (3)
  - Stellen Sie den passenden Ort ein.(4)
  - Geben Sie Straße und Hausnummer und gegebenfalls einenZustellhinweis und Ihre Telefonnummer ein.(5)
  - Ändern Sie gegebenfalls die angegebene E-Mail-Adresse. (6)
- 7. Wiederholen die Schritte (Nummern 7-10 in Abbildung 4)
- 8. Klicken Sie auf "Speichern und Schließen"

| _     | Studien-/Heimatadresse                |                                           |                             |                                             |  |  |
|-------|---------------------------------------|-------------------------------------------|-----------------------------|---------------------------------------------|--|--|
|       |                                       |                                           |                             |                                             |  |  |
| Dies  | e Adressdaten werde                   | en von der Pädagogische Hochschule Nie    | derösterreich ( insbesonder | re Studien- und Prüfungswesen ) für diverse |  |  |
| Zuse  | endungen verwendet                    | Sie sind daher verpflichtet, diese Adress | daten vollständig bekanntzu | igeben und aktuell zu halten.               |  |  |
| К     | ontakt                                |                                           |                             |                                             |  |  |
| TV IV |                                       |                                           |                             |                                             |  |  |
|       | Korrespondenzadresse (Studienadresse) |                                           | Heimatadresse               | Heimatadresse                               |  |  |
|       | Land/Staat                            | Österreich •                              | Land/Staat                  | Österreich •                                |  |  |
|       | PLZ/Ort                               | 2344 Maria Crearadori (Mödling)           | PLZ/Ort                     | 234                                         |  |  |
|       | Straße/Hausnummer                     | Wiener                                    | Straße/Hausnummer           | Wiener                                      |  |  |
|       | Zustellhinweis                        |                                           | Zustellhinweis              |                                             |  |  |
|       | Telefonnummer                         | 02236                                     | Telefonnummer               |                                             |  |  |
|       | E-Mail-Adresse                        | ,<br>millionnif@schule-noe.at             |                             | 1                                           |  |  |
|       |                                       |                                           | -                           |                                             |  |  |
|       | Telefonnummer<br>E-Mail-Adresse       | 02236-+2001<br>@@schule-nce.at            | Telefonnummer               |                                             |  |  |
|       |                                       |                                           |                             |                                             |  |  |

Abbildung 1

Anleitungen Evaluierungen Lesezeichen Terminkalende

Fortbildungsveranstaltungen (Suche u. Anmeldung)

Teilnahmebestätigungen

€ <u>Studienbeitragsstatus</u> Studienbestätigungen ■ <u>Studienerfolgsnachwei</u>s

Hochschullehrgänge

Lehrgänge Anerkennung / Zeugnisnachtrag

Abbildung 2

| dresse                      |                                          |
|-----------------------------|------------------------------------------|
| Korrespondenzadress         | se (Studienadresse)                      |
| Land/Staat                  | Österreich • (1)                         |
| PLZ/Ort Suche 🕕             | mind. Zzeichen                           |
| PLZ/Ort                     | 234 (Mödling) • (4)                      |
| Straße/Hausnummer           | WienerLauren 5                           |
| Zustellhinweis              |                                          |
| Telefonnummer               | 02236-0000                               |
| E-Mail-Adresse              | a l@schule-noe.at                        |
| E-Mail temporär             | @schule-noe.at (6)                       |
| Heimatadresse<br>Land/Staat | Österreich                               |
| PLZ/Ort Suche 🕄             | mind. 2 Zeichen                          |
| PLZ/Ort                     | 23 (Mödling) 🔹 🧿                         |
| Straße/Hausnummer           | Wiener (10)                              |
| Zustellhinweis              |                                          |
| Telefonnummer               |                                          |
| $\sim$                      |                                          |
| (11) Spe                    | ichern und Schließen Abbrechen/Schließen |